| atlantic'eau |  |
|--------------|--|
| 6            |  |

### Comment créer mon nouvel Espace Personnel sur le site

1. Je clique ici pour commencer la création de

mon nouvel Espace Personnel

ocalisez-vous et profitez de conseils et

Fermer -

ontenus personnalisés sur votre

**Q** Code postal ou commune

commune.

3. Je saisis mon adresse e-mail (identique à

Accueil Démarches et astuces 👻

L'eau dans votre commune

(11)

× Fermer

# Pourquoi faut-il entretenir vos installations de plomberie ?

Les travaux de plomberie ne sont pas seulement des interventions d'urgence ; ils garantissent également le bon fonctionnement de vos installations à long terme, évitant ainsi des problèmes coûteux et préjudiciables.

En savoir plus

2. Je clique sur le bouton "Créer un compte"

## Créez un nouveau compte pour accéder à votre espace personnel !

Suite à l'évolution de notre site consommateurs, et afin de vous offrir la meilleure expérience possible, il est nécessaire de vous créer un nouvel espace personnel.

Si vous disposiez déjà d'un espace personnel sur notre ancien site internet, vous pouvez utiliser la même adresse email que précédemment comme identifiant de connexion.

*Cette action n'est requise qu'une fois.* 

Créer un compte Se connecter

4. Je consulte ma boîte e-mail pour cliquer sur le lien d'activation que je viens de recevoir par e-mail (lien valable 2h après réception)

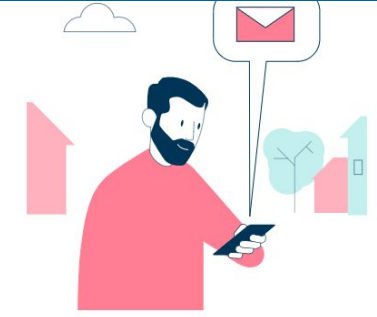

### Vous allez recevoir un e-mail

Veuillez consulter votre boîte e-mail pour finaliser la création de votre espace personnel.

- Retourner à l'accueil

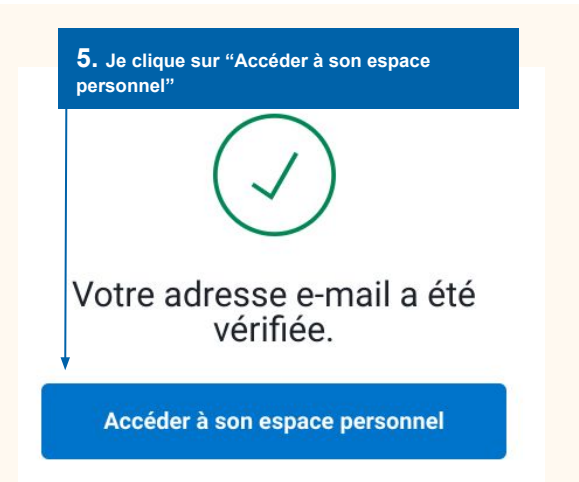

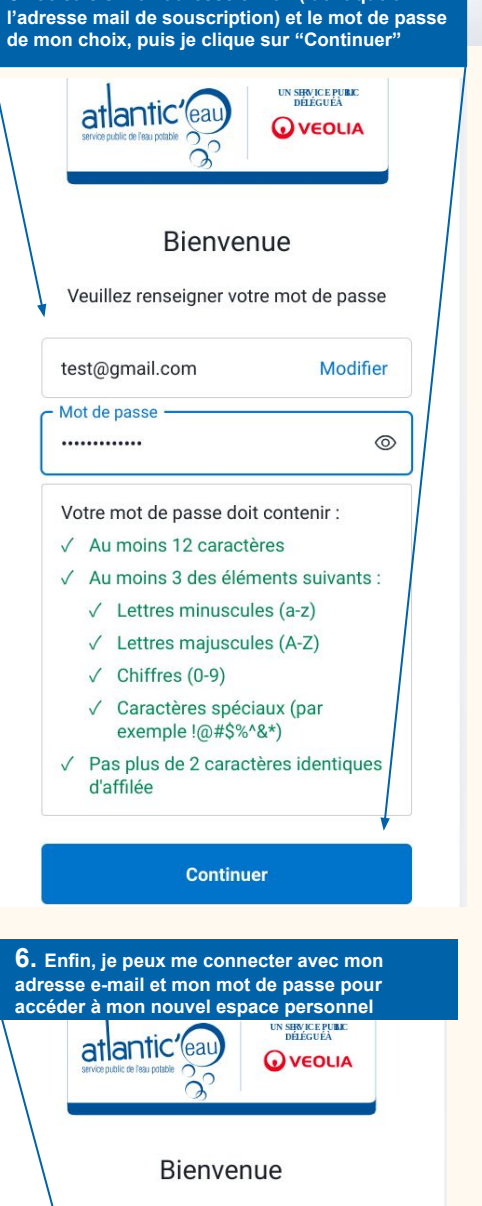

Saisissez votre mot de passe

| Modifier |  |
|----------|--|
|          |  |
|          |  |

0

Mot de passe oublié ?

.....

Continuer

Vous n'avez pas de compte ? Inscription